## ¿Cómo editar una solicitud de trabajo ya creada?

International de la completación de la completación

Para editar una solicitud de trabajo ya creada, primero debes buscarla en la columna de Pendientes. Luego de ubicarla, debes hacer clic sobre la solicitud.

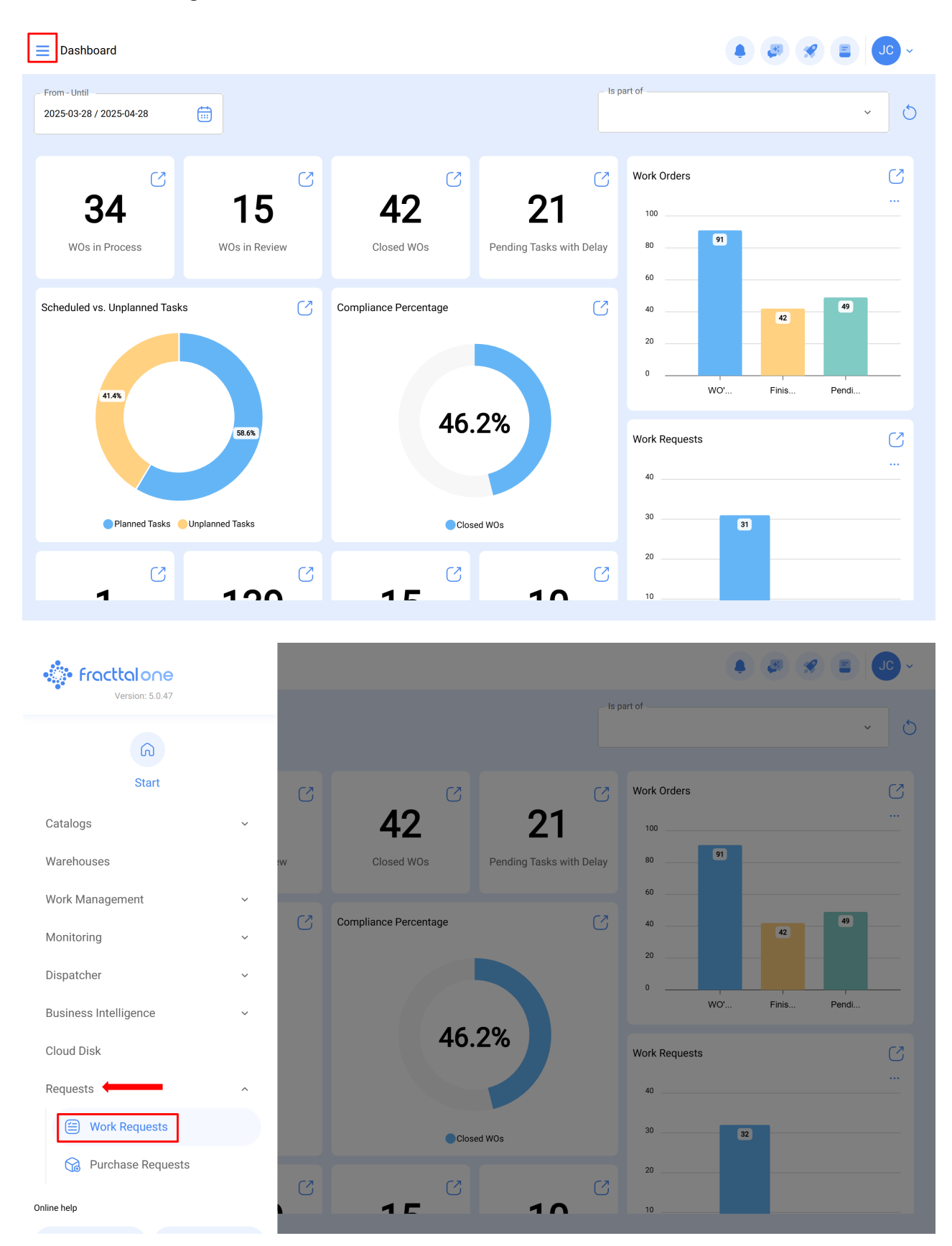

| Requests<br>Work Request                                   |                |                                                         | Q Search.              |                                          | 🖉 🔗 🔳 JC -                |
|------------------------------------------------------------|----------------|---------------------------------------------------------|------------------------|------------------------------------------|---------------------------|
| 00 注 0                                                     |                |                                                         |                        |                                          | 0 ≔ ≎                     |
| Pending                                                    | 219 (5         | In Progress                                             | 453 💍                  | Closed                                   | 602                       |
| N°: 1290                                                   | Open ~         | N°: 1288                                                | WO's in Process        | N°: 1286                                 | Solved with WO            |
| Asset: FRUNIV MONTADORA - FA { MON-FA-0001 }               |                | Asset: HELLER TORNO CNC - 0002 { MQU-0002 }             |                        | Asset: HORNO 01 { HO                     | R-01 }                    |
| Description: PRUEBA - TEST                                 |                | Description: MANTENIMIENTO PREVENTIVO DE<br>LUBRICACION |                        | Description: EJEMPLO SOLICITUD GRUPO FAC |                           |
| 2025-04-28                                                 |                | 2025-04-23                                              |                        | iiii 2025-04-24                          |                           |
| Jonas Campos                                               | 5              | ALEXANDER SANCHEZ                                       | © (E)                  | DIEGO VERGARA                            | © (5                      |
| N°: 1289                                                   | Guest Portal ~ | N°: 1284                                                | WO in Review           | N°: 1285                                 | Rejected                  |
| Asset: No asset assigned                                   |                | Asset: OTIS ELEVADOR #1 { I                             | EL01 }                 | Asset: CENTRO COMER                      | CIAL EL TESORO { CC-TER } |
| Description: Prueba portal                                 |                | Description: EL EQUIPO NO L<br>CARRERA                  | LEGA HASTA EL FINAL DE | Description: ejemplo                     |                           |
| ☐ 2025-04-25                                               |                | iiii 2025-04-23                                         |                        | 2025-04-23                               |                           |
| Diego                                                      | ₿              | ALEXANDER SANCHEZ                                       | 0 (9                   | DIEGO VERGARA                            | 0                         |
| N°: 1287                                                   | Guest Portal ~ | N°: 1280                                                | WO in Review           | N°: 1279                                 | Solved with WO            |
| Asset: No asset assigned Asset: MOTOR A GAS { MOT-GAS-09 } |                | -GAS-09 }                                               | Asset: PORTATIL 04 { F | PTL-0004 } +                             |                           |
| U                                                          |                |                                                         |                        |                                          |                           |

Al hacer clic, serás redirigido a la siguiente interfaz donde se encuentra la información de la solicitud.

| ← PRUEBA - TEST                                         |                        | Save Change Status            |
|---------------------------------------------------------|------------------------|-------------------------------|
| Work Request Number 1290<br>Work Request Status<br>Open |                        |                               |
| G General                                               |                        |                               |
| ((o)) Work Request Status                               |                        | <u> </u>                      |
| Attachments                                             |                        |                               |
|                                                         | Created by             | Creation Date                 |
|                                                         | Jonas Campos           | 2025-04-28 12:13              |
|                                                         |                        |                               |
|                                                         | PRUEBA - TEST          |                               |
|                                                         | Do you know the asset? | DORA - FA { MON-FA-0001 } ~ × |
|                                                         | Comments               |                               |
|                                                         |                        |                               |
|                                                         | Incident date          |                               |

## Ten en cuenta lo siguiente:

1. Solo se puede editar las solicitudes que se encuentran en la columna Pendientes, como se muestra en la imagen.

- 2. La información que se puede editar es:
- Imagen
- Activo

| ← PRUEBA - TEST                                           |                            | Save Change Status             |
|-----------------------------------------------------------|----------------------------|--------------------------------|
| Work Request Number 1290<br>Work Request Status<br>• Open |                            |                                |
| General                                                   |                            |                                |
| ((o)) Work Request Status                                 |                            | 0                              |
| Attachments                                               |                            |                                |
|                                                           | Created by<br>Jonas Campos | Creation Date 2025-04-28 12:13 |
|                                                           | Description PRUEBA - TEST  |                                |
|                                                           | Do you know the asset?     | FA { MON-FA-0001 } ~ ×         |
|                                                           | Comments                   |                                |
|                                                           | _ Incident date            |                                |

- Referencia
- Clasificación 1 y 2
- Grupo
- Palabras clave
- Classificación 1 y 2

| ← PRUEBA - TEST                                         | Save 式 Char                                                              | ige Status    |
|---------------------------------------------------------|--------------------------------------------------------------------------|---------------|
| Work Request Number 1290<br>Work Request Status<br>Open | Requested By                                                             |               |
| G General                                               | Location                                                                 | <b>&gt;</b> × |
| (••) Work Request Status                                | Search on the map Q                                                      | :3            |
|                                                         |                                                                          |               |
|                                                         | Google Mapa Satélite<br>tatihos do teclado Dados cartográficos ©2025 2 m | Termos        |
|                                                         | - Group                                                                  | ~             |
|                                                         | Keywords                                                                 | •             |

- Cambio de estado
- Agregar adjuntos

| PRUEBA - TEST                                           |                                        | Save Change Status           |
|---------------------------------------------------------|----------------------------------------|------------------------------|
| Work Request Number 1290<br>Work Request Status<br>Open |                                        | N N                          |
| G General                                               |                                        |                              |
| (••) Work Request Status                                |                                        | 0                            |
| ( Attachments                                           | Created by                             | Creation Date                |
|                                                         | Jonas Campos                           | 2025-04-28 12:13             |
|                                                         | PRUEBA - TEST                          |                              |
|                                                         | Do you know the asset?  FRUNIV MONTADO | DRA - FA { MON-FA-0001 } ~ × |
|                                                         | Comments                               |                              |
|                                                         |                                        |                              |
|                                                         | Incident date                          |                              |